# ¿QUÉ HACER PARA ACTUALIZAR MIS DATOS Y ESTAR AL DÍA COMO MIEMBRO ALACOP?

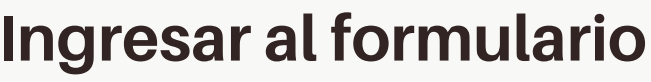

En la siguiente dirección: https://alacoplatam.org/alacop-registro/

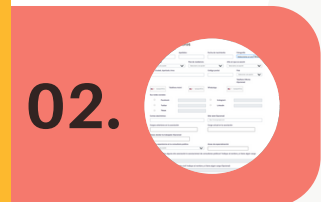

01.

#### Llenar el formulario

#### Registro de miembros

|                                                                   | Nombre del socio Ap                                                                                                    | ellidos                     | Fecha de nacimiento           |                            | Fotografía                                                                                                    | loto en jpg o prig                                                                    |  |
|-------------------------------------------------------------------|----------------------------------------------------------------------------------------------------|-----------------------------|-------------------------------|----------------------------|----------------------------------------------------------------------------------------------------|---------------------------------------------------------------------------------------|--|
|                                                                   |                                                                                                    |                             |                               |                            | images.jpg Browse                                                                                                    |                                                                                       |  |
|                                                                   | País de origen                                                                                                    | País de residencia          |                               | Año en que                 | se asoció                                                                                                    |                                                                                       |  |
| Selecciona la lada                                                | Afganistán 👻 Seleccione una opción                                                                                                    |                             | ✓ Seleccione una opción ✓     |                            | una opción 🗸                                                                                                    |                                                                                       |  |
| del país                                                          | Zona, Ciudad, Apartado, Area                                                                                                    |                             | Código postal                 |                            | País                                                                                                    |                                                                                       |  |
| correspondiente                                                   |                                                                                                    |                             |                               |                            | Seleccione una opción 🗸                                                                                                    | Esta herramienta                                                                      |  |
| más los 10 dígitos<br>del número<br>telefónico.                   | Teléfono Oficina<br>(Opcional)                                                                                                    | Teléfono móvil              | •52555106724 <u>!</u>         | WhatsApp                   | • •52555106724                                                                                                    | te permitirá tomar<br>el encuadre que<br>más te guste de tu                           |  |
|                                                                   |                                                                                                    |                             |                               |                            |                                                                                                    | foto                                                                                  |  |
|                                                                   | Facebook                                                                                                    |                             | <ul> <li>Instagram</li> </ul> |                            |                                                                                                    | Debes incluir por                                                                     |  |
|                                                                   | Twitter  Tiktok                                                                                                    |                             | Linkedin                      |                            |                                                                                                    | lo menos una<br>red social                                                            |  |
|                                                                   | Correo electrónico                                                                                                    |                             | Sitio web (Opcion             | al)                        |                                                                                                    |                                                                                       |  |
|                                                                   |                                                                                                    |                             | http://www.google.com         |                            |                                                                                                    |                                                                                       |  |
|                                                                   | Cargo anteriores en la asociación Cargo actual en la asociación                                                                                                    |                             |                               |                            |                                                                                                    |                                                                                       |  |
|                                                                   |                                                                                                    |                             |                               |                            |                                                                                                    |                                                                                       |  |
|                                                                   | Países donde ha trabajado (Opciona                                                                                                    | aD                          |                               |                            |                                                                                                    |                                                                                       |  |
|                                                                   |                                                                                                    |                             |                               |                            |                                                                                                    |                                                                                       |  |
|                                                                   | Años de experiencia en la consultoria política Áreas de especialización Puedes elegir más                                                                                                    |                             |                               |                            |                                                                                                    |                                                                                       |  |
|                                                                   | Seleccione una opción                                                                                                    |                             |                               |                            |                                                                                                    |                                                                                       |  |
|                                                                   | ¿Pertenece usted a alguna otra aso                                                                                                    | ciación (o asociaciones) de | consultores políticos? I      | ndique el no               | mbre y si tiene algún cargo                                                                                                    | Comunicación de Crisis<br>Comunicación de Gobierno                                    |  |
| Al dar click se                                                   | Click para agregar asociaciones                                                                                                    |                             |                               |                            |                                                                                                    | Comunicación y meneting Diptais<br>Comunicación en Campeñas Electorales<br>Estrategia |  |
| campos a llenar                                                   | Destances with de elevers escales                                                                                                    | in skill to discus at some  |                               | On size s D                |                                                                                                    | * Comunicación de Gobierno                                                            |  |
| ALACOP   Asociaciones                                             | Click para agregar asociaciones civiles                                                                                                    | on civit? Indique et nombre | y si tiene algun cargo (      | Opcional                   |                                                                                                    |                                                                                       |  |
| Nombre de la asociación                                           | Promies regilides en su trausstario profesional Indiaus el nombro del promio del promio |                             |                               |                            |                                                                                                    |                                                                                       |  |
| Sigles                                                            | Premios recipidos en su trayectoria profesional. Indique el nombre del premio y el año (Opcional)                                                                                                    |                             |                               |                            |                                                                                                    |                                                                                       |  |
|                                                                   | Premios recibidos en su trayectoria                                                                                                    | profesional. Indique el nom | bre del premio y el año       | (Opcional)                 |                                                                                                    |                                                                                       |  |
| Al terminar tienes                                                | Click para agregar premios                                                                                                    |                             |                               |                            |                                                                                                    |                                                                                       |  |
| tres opciones:                                                    | Publicaciones (Opcional)                                                                                                    |                             |                               |                            |                                                                                                    |                                                                                       |  |
| CANCELAR<br>GUARDAR Y AÑADIR OTRO<br>AÑADIR ASOCIACIÓN Y TERMINAR | Click para agregar una publicación                                                                                                    |                             |                               |                            |                                                                                                    |                                                                                       |  |
|                                                                   | Escriba su breve semblanza (Máximo 240 caractéres)                                                                                                    |                             |                               |                            |                                                                                                    | Si excedes la                                                                         |  |
|                                                                   | B / U Ø                                                                                                    |                             |                               |                            |                                                                                                    | cantidad de<br>caracteres se te                                                       |  |
|                                                                   | Namhra da su anarasa (Onelanal)                                                                                                    |                             |                               |                            | indicará en la par                                                                                                    |                                                                                       |  |
|                                                                   | Nombre de su empresa (Opcional)                                                                                                    | resa (Opcional)             | Seleccione un archivo.        |                            |                                                                                                    |                                                                                       |  |
|                                                                   | ¿Actualmente aparece en el directorio de socios de ¿Usted participó en la asamblea 2021 en ¿Usted pagó su cuota a                                                                                                    |                             |                               | ¿Usted pagó su cuota anual | B J C C P<br>Stratford on Avon, Rieno Unido, 1954 - id, 1958<br>Dismuturgo y poeta ingles. Sciamente con sus<br>versos hubiers ya pasado a la historia de la literatur<br>por su genio teatrat, y especialmente por el. |                                                                                       |  |
| ingresados todos                                                  | Alacop? Monterrey, México? 2022?                                                                                                    |                             |                               |                            | impresionante retrato de la condición humana en s<br>grandes tragedias. Shakespeare es considerado el<br>mejor dramaturgo de todos los tiempos.                                                                         |                                                                                       |  |
| tus datos dar click<br>en INICIAR                                 | INICIAR REGISTRO                                                                                                    | ▼ Seter                     | www.nd uma uprui011           | ÷                          | аенеськине ина орскоп                                                                                                    | Ciracteres restarties -q7                                                             |  |
| REGISTRO                                                          |                                                                                                    | Ve                          | rsión 1.0.5.2                 |                            |                                                                                                    |                                                                                       |  |

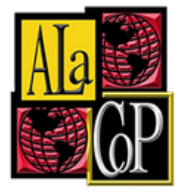

Puedes adjuntar tu

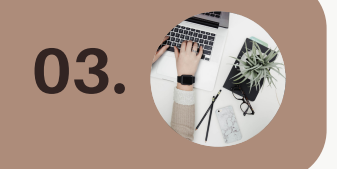

## Revisar correo electrónico con información para realizar el pago

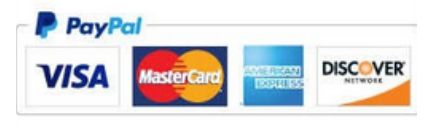

Una vez iniciado tu registro recibirás un correo electrónico de confirmación que te indicará cómo realizar el pago.

Importante: Revisa las distintas las distintas bandejas de tu correo incluyendo la bandeja de SPAM.

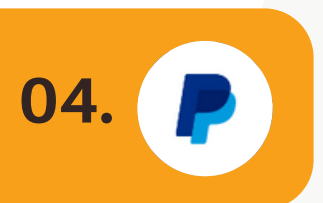

### Enviar comprobante de pago

Finalmente, envíanos tu comprobante dando click al botón "enviar comprobante".

Envíanos tu comprobante dando click en el siguiente link:

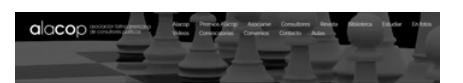

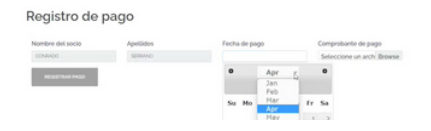

Se abrirá una página web donde debes agregar la información sobre tu pago y adjuntar el comprobante.

¡Listo! Recibirás un correo electrónico confirmando el registro de tu pago, próximamente tus datos aparecerán en nuestro sitio web.

#### ALACOP. SER Y PERTENECER